**Asian Conference on Disaster Reduction 2020** 

Can we adapt to New Normal? - Approaches from Asia -

20-22 OCTOBER 2020

# ACDR2020 参加ガイド

一般参加者向け

### <u>Step 1: ACDR2020 ウェブサイトへの登録</u>

1 インターネットブラウザーから<u>https://acdr.adrc.asia</u>へアクセス

📕 "Online Registration/ LOGIN" ボタンをクリック

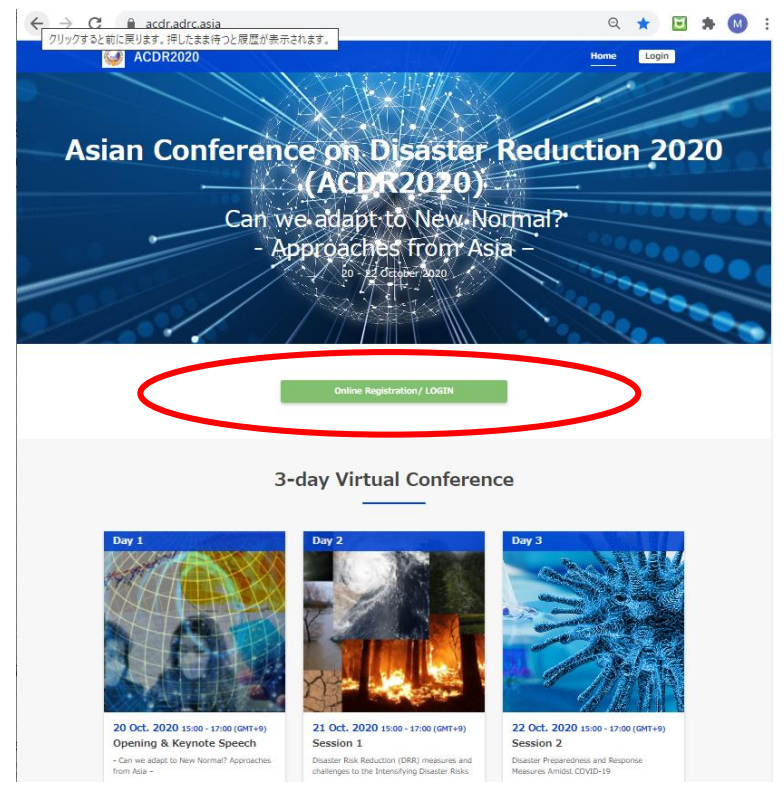

3

#### "Click here for new registration"をクリック

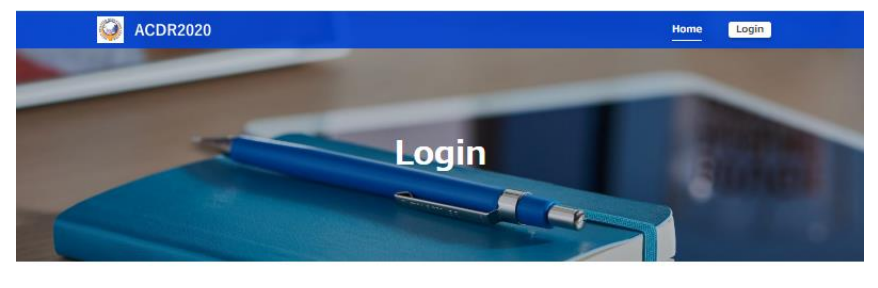

#### Member Login

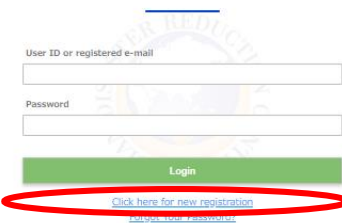

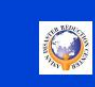

Alian Disaster Reduction Camer (ADRC) 1-5-2-5F Walandamamakaga-dori, Chuo-ku, Kote 651-0073 JAW

### 4 あなたの情報を入力してください。 (\*マーク必須入力項目です。)

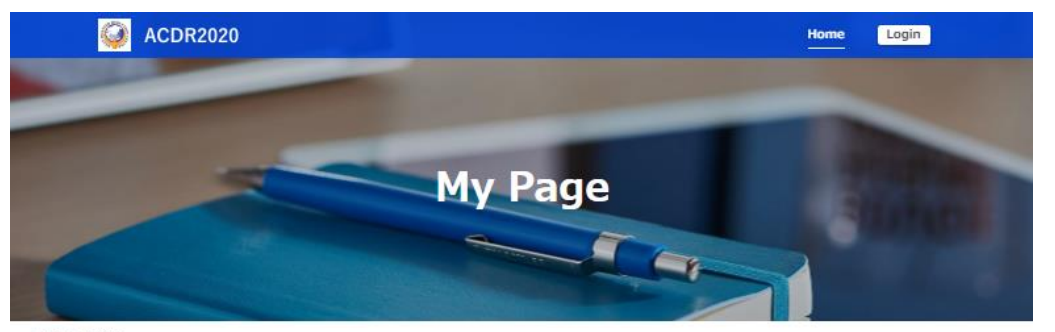

Home > My Page

| Login ID *                                                             |                                       | ogin IDと                                      |
|------------------------------------------------------------------------|---------------------------------------|-----------------------------------------------|
|                                                                        |                                       |                                               |
| Descured t                                                             |                                       | Password (8文字以上                               |
| (at least 8 characters)                                                |                                       |                                               |
|                                                                        | Confirm Pasieword                     | 半角アルファベット                                     |
|                                                                        |                                       | モ用ノルノア・ヘノト                                    |
|                                                                        |                                       | きょう きょう ちょう ちょう ちょう ちょう ちょう ちょう ちょう ちょう ちょう ち |
| Title *                                                                | © Prof.                               | 奴丁、記り)                                        |
|                                                                        | o Dr.                                 | ++                                            |
|                                                                        | O Mr.                                 | よの灯さなものを                                      |
|                                                                        | o Ms.                                 |                                               |
|                                                                        | O Other                               | ご目由に入力くださ                                     |
|                                                                        |                                       |                                               |
| Full Name *                                                            |                                       |                                               |
| (as shown in the passport)                                             | Sumamu Middle Name Given Name         |                                               |
|                                                                        |                                       |                                               |
| Gender *                                                               | O Female                              |                                               |
|                                                                        | o Male                                |                                               |
|                                                                        | O Other                               |                                               |
|                                                                        | · · · · · · · · · · · · · · · · · · · |                                               |
| Date of birth *                                                        |                                       |                                               |
|                                                                        | DD MM YYYY                            |                                               |
|                                                                        |                                       |                                               |
| Age                                                                    |                                       |                                               |
|                                                                        |                                       |                                               |
|                                                                        | Source y sees                         |                                               |
|                                                                        |                                       |                                               |
| E-mail Address *                                                       |                                       |                                               |
|                                                                        |                                       |                                               |
|                                                                        |                                       |                                               |
|                                                                        | Confirm Email                         |                                               |
|                                                                        |                                       |                                               |
|                                                                        |                                       |                                               |
| Upload Business Can                                                    | ファイルを連訳 連択されていません                     |                                               |
| Upload Business Can                                                    | (ファイルを測訳) 測Rされていません。                  |                                               |
| Upload Business Can                                                    | (ファイルを測訳) 湖松されていまけん                   |                                               |
| Upload Business Can<br>Remarks on the above<br>information             | 「ファイルを測定」測にされていません                    |                                               |
| Upload Business Can<br>Remarks on the above<br>Information<br>(# any)  | (ファイルを測定) 潮たされていません                   |                                               |
| Upload Business Can<br>Remarks on the above<br>Information<br>(if any) | (ファイルを選択) 選択されていません                   |                                               |
| Upload Business Can<br>Remarks on the above<br>Information<br>(# any)  | ファイルを測訳<br>測Rされていまけん                  |                                               |
| Upload Business Can<br>Remarks on the above<br>Information<br>(# any)  |                                       | 5 "Submit"ボクン                                 |
| Upload Business Can<br>Remarks on the above<br>information<br>(# any)  | Submit                                | <mark>5</mark> "Submit"ボタン                    |
| Upload Business Can<br>Remarks on the above<br>information<br>(# any)  | Submit                                | 5<br>"Submit"ボタン<br>畑レてください                   |
| Upload Business Can<br>Remarks on the above<br>information<br>(if any) | Submit                                | 5 "Submit"ボタン<br>押してください                      |

A CONTRACTOR

### <u>Step 2: Zoomによるオンライン会議への参加</u>

1

ウェブサイトへの登録が完了したら、各会議日程の "Conference Documents" ボタンをクリックして下さい。

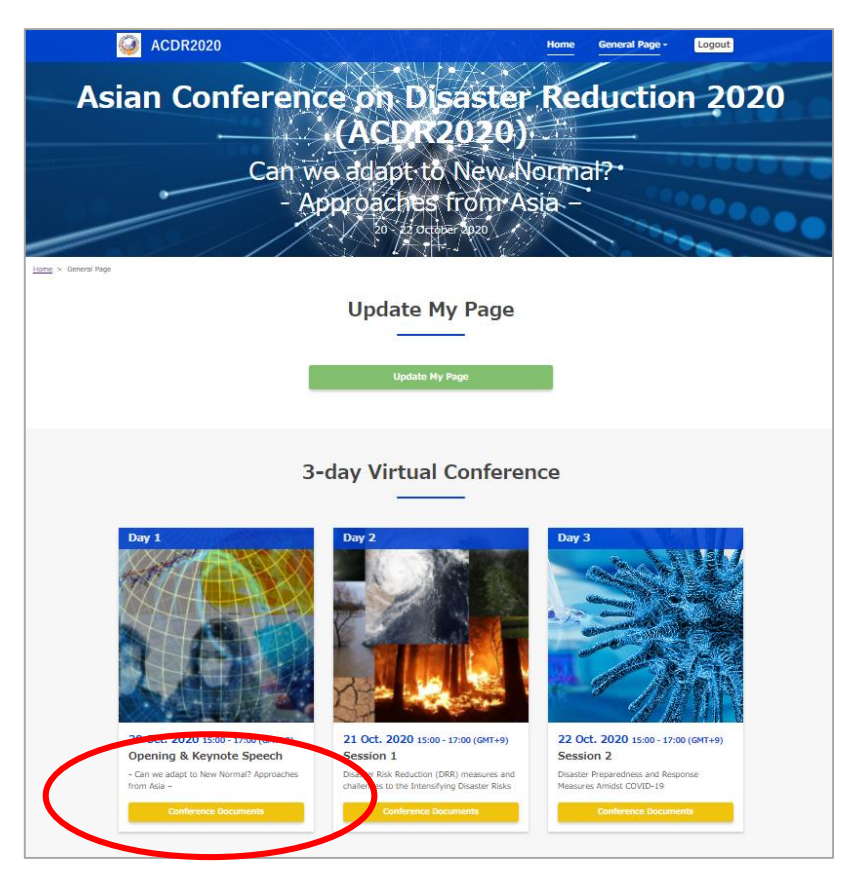

2

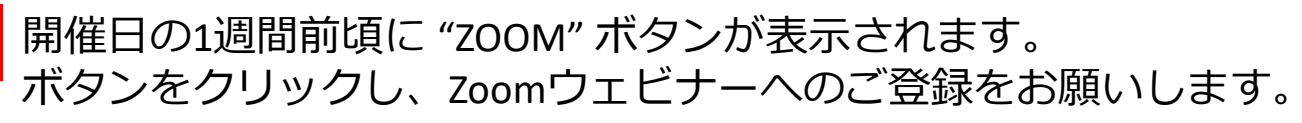

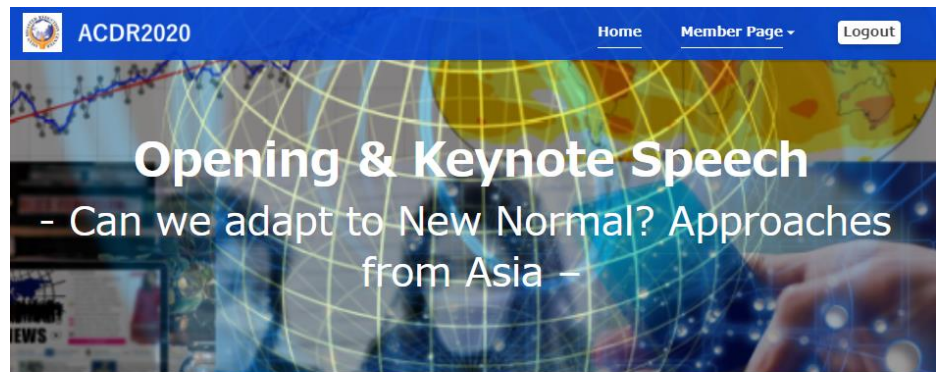

Home > Member Page > Opening & Keynote Speech

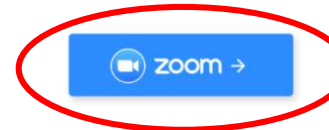

Click to Join the Session as a General Participant.

mportant Note: The registered participants from the counterparts of the ADRC member countries will receive an invitation to join the Session as a panelist to the registered email. Please join the Conference from the link mentioned in the invitation.

### 3 ボタンをクリックすると、以下の登録ページがブラウザーで開きます。 (Chrome, Edge, Firefox, など)

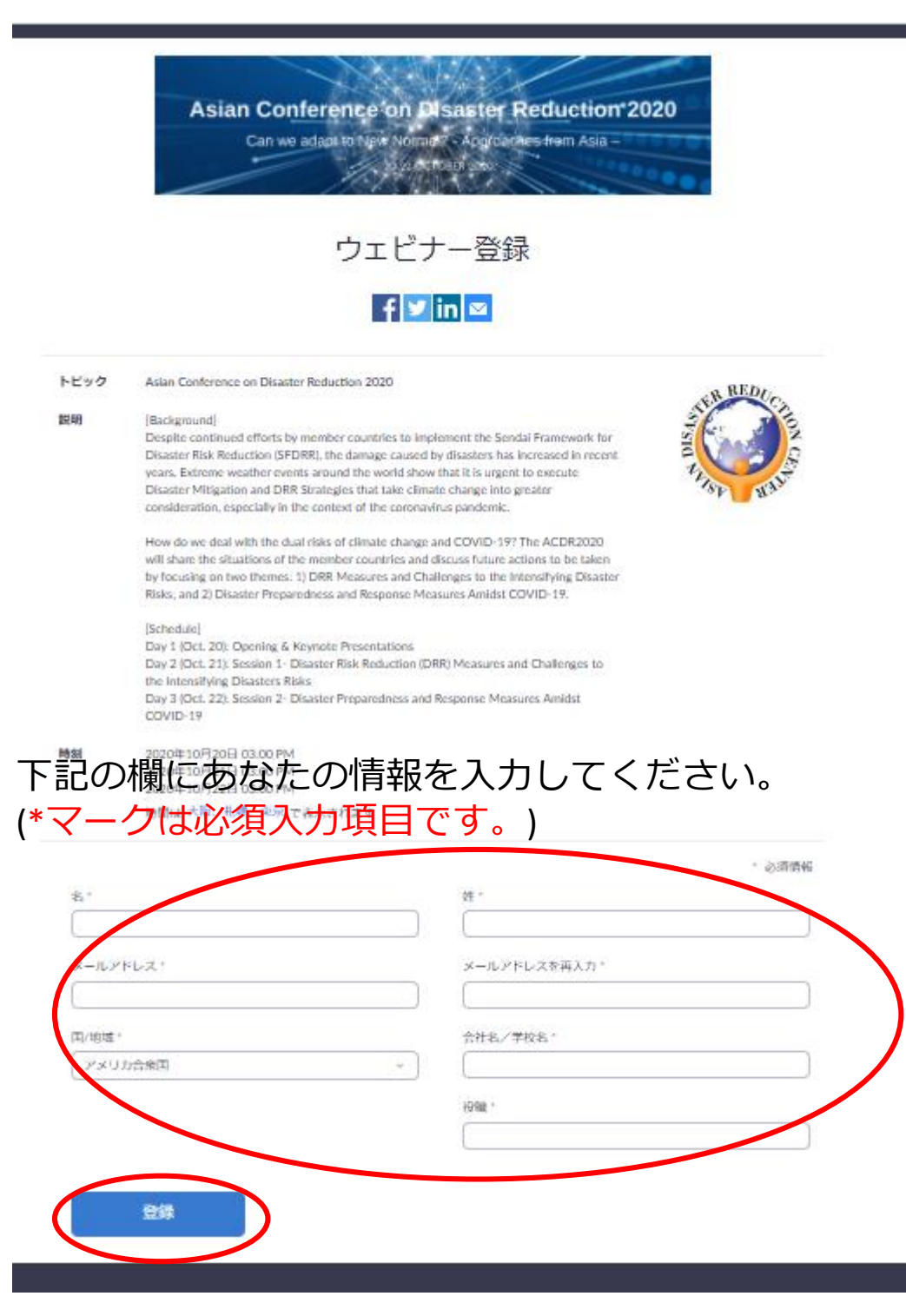

5

4

"登録"をクリックしてください。

### 6 登録完了すると以下の内容がブラウザーに表示されます。また、 登録したE-mail宛てに同じ内容が届きます。

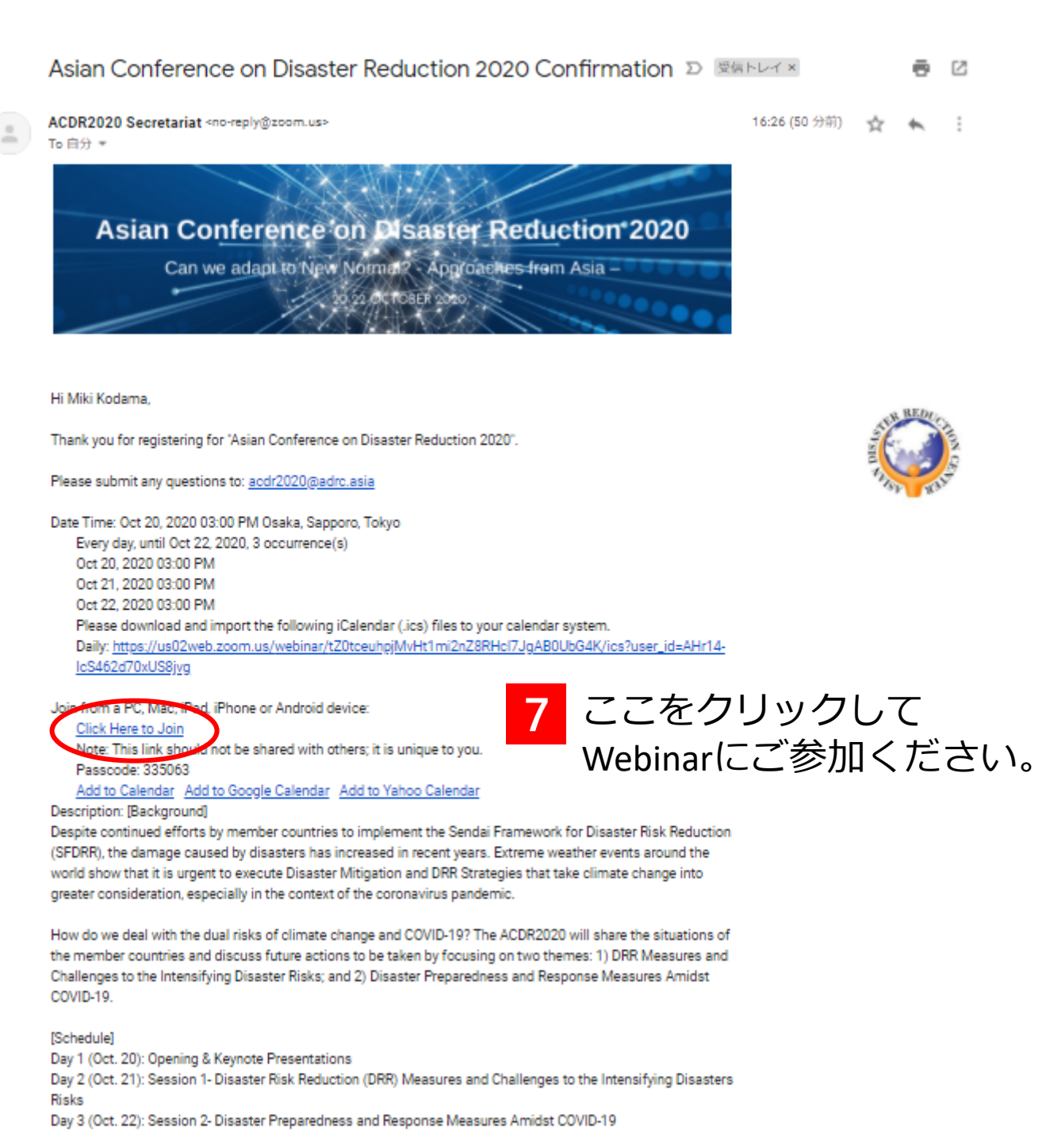

You can cancel your registration at any time.

## Note: 一度登録すると、3日間のどのイベントも同じリンクから参加することができます。

### <u>Step 3: Zoom Webinarの機能 (一般参加者)</u>

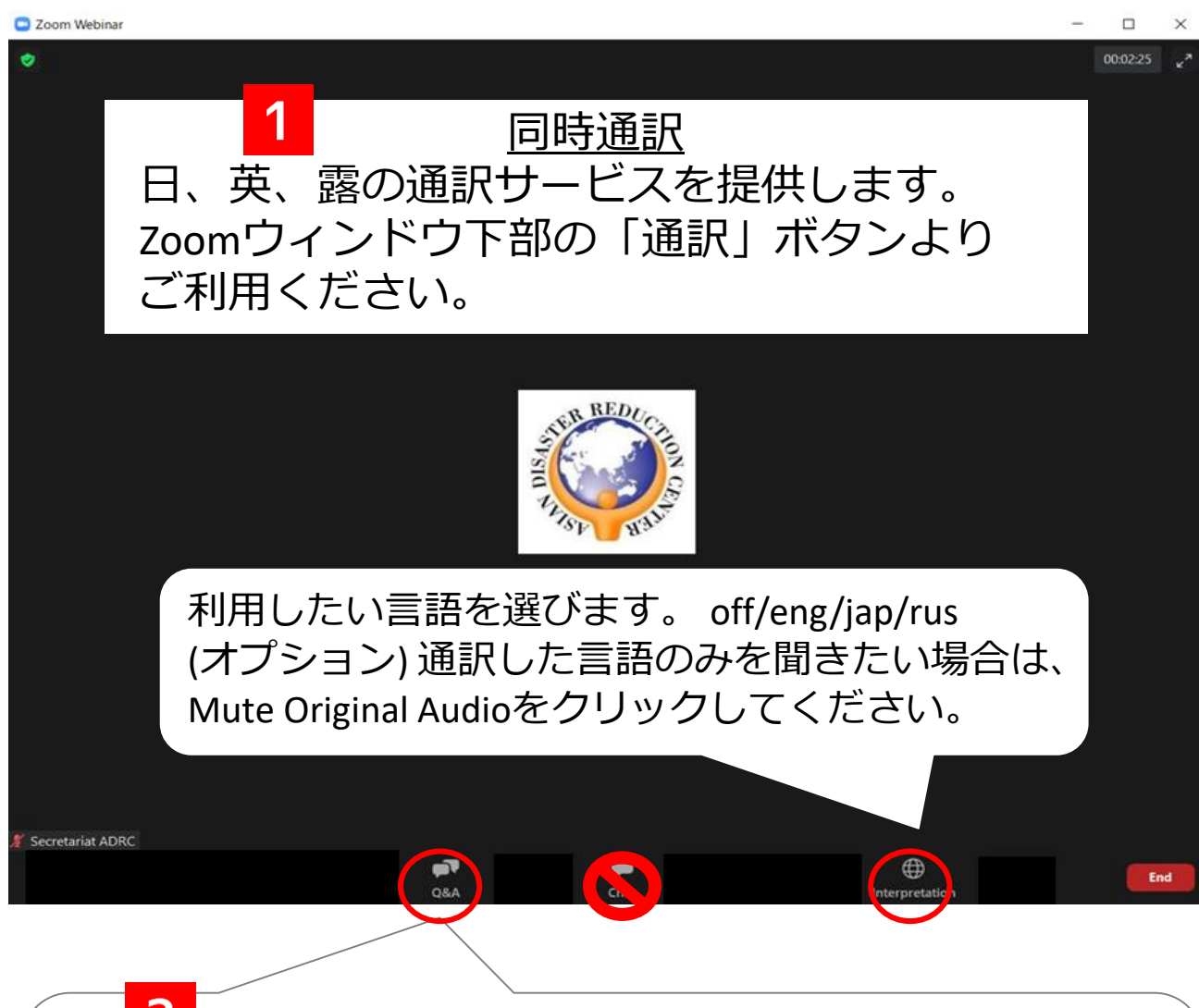

アジア防災会議2020における質疑応答 "Q&A"ボタンからQ&Aウィンドウを開き、セッション 登壇者や事務局への質問を入力してください。 (なお、時間の都合上、すべての質問への回答にできないことがあり ます。あらかじめ、ご了承下さい。)

### **3** <u>チャット機能</u>

アジア防災会議2020においては、チャット機能はセッション 関係者の連絡のためのみ利用します。チャットによるご質問 <mark>等には回答いたしません</mark>ので、あらかじめご了承ください。 ご質問はQ&Aボタンからお願いいたします。

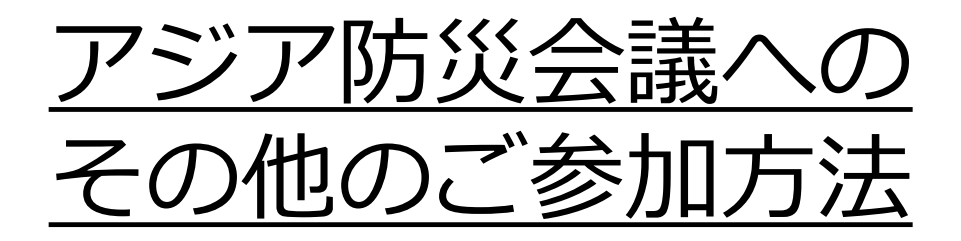

ACDR2020ウェブサイトへのご登録に問題が ある場合、下記リンクよりオンライン会議 (Zoom Webinar)へ直接ご登録ください。

http://bit.ly/acdr2020registration

(ただし、会議資料はウェブサイトにて公開していま す。ご了承ください。)

また、Zoomへのアクセスができない場合、 YouTubeでの配信もしております。下記リン クよりご視聴ください。(英語のみ。通訳 サービスはありません。)

| Day 1 (10/20) | https://youtu.be/oh1rd3MtPC0 |
|---------------|------------------------------|
| Day 2 (10/21) | https://youtu.be/kjeUsB0SyLA |
| Day 3 (10/22) | https://youtu.be/hJbd9OLyWag |